# **MEDIOS DE PAGO HABILITADOS**

→ Pago Fácil, Rapipago (online o presencial), Provincia Pagos hasta la fecha de vencimiento del cupón (utilizando el código de barras SIRO Banco Roela).

Home Banking o cajero automático hasta la fecha de vencimiento del cupón (utilizando el código asociado a Pago Mis Cuentas / Link Pagos de 19 dígitos)

Tarjeta de Crédito, Débito o QR billetera digital atraves de **BOTON SIRO** hasta la fecha de vencimiento del cupón (utilizando el código de pago electrónico de 19 dígitos)

→ Mercado Pago hasta la fecha de vencimiento del cupón.

## **!** ACLARACIONES IMPORTANTES:

•Podrá realizar el pago a través de cualquiera de los medios disponibles, **siempre que sea dentro de las 48 horas posteriores a la inscripción y la generación del cupón de pago, y al menos 25 días antes de su vencimiento**. Si desea efectuar el pago **antes de los 25 días previos al vencimiento del cupón**, podrá hacerlo únicamente en cualquier sucursal de Rapipago o Pago Fácil.

Una vez vencido el cupón deberá solicitar la actualización comunicándose al correo: economica.cea@fcs.unc.edu.arm, indicando nombre, apellido, documento de identidad y concepto a pagar. Una vez que se le reenvíe el cupón, dispondrá de 3 días hábiles para abonar el cupón reemitido únicamente por Rapipago, Pago Fácil o Mercado Pago.

• Para quienes residan en el exterior, podrán realizar el pago únicamente por BOTON DE PAGO SIRO. Una vez vencido el cupón deberá solicitar la actualización comunicándose al correo: economi-ca.cea@fcs.unc.edu.ar indicando concepto a pagar, nombre, apellido y documento de identidad.

## **\*** PAGO PRESENCIAL

Si optás por el pago presencial, podés imprimir el cupón de pago en papel o bien llevarlo en tu teléfono en PDF y acercarte cualquier sucursal de Rapipago, Pago Fácil, Banco de Córdoba o Provincia Pagos. Allí podrás abonar el importe a través del código de barras que figura en el cupón.

## **\*** HOME BANKING – CAJERO AUTOMATICO

#### • Pago Mis Cuentas (Banelco):

Buscas "Banco Roela" e ingresá el código de pago electrónico de 19 dígitos que figura en el cupón.

#### • Red Link:

Selecciona el rubro "Instituciones educativas" y el ente "UNC Facultad de Ciencias Sociales- Posgrado". Finalmente, ingresá el código de pago electrónico de 19 dígitos que figura en el cupón.

### **\*** BOTON DE PAGO SIRO

Podés pagar de manera online a través del Botón de Pagos SIRO en el siguiente enlace: <u>https://siropagos.bancoroela.com.ar/</u>

Allí colocás el código de pago electrónico SIRO que se encuentra en el cupón. Una vez que hayas identificado la actividad y cuota que deseas pagar, seleccionala y luego elegís el medio de pago:

- Tarjetas de crédito (Podrás utilizar tarjeta de crédito o débito de un tercero).
- Tarjetas de débito.
- Código QR (Billeteras virtuales: MODO, Mercado Pago, etc.).

|          | 0381799797150802070      | 19                                | /19                 |                   |                   |                                                   |
|----------|--------------------------|-----------------------------------|---------------------|-------------------|-------------------|---------------------------------------------------|
|          | ✓ No soy un robot        | reCAPTCHA<br>Princided - Términos |                     |                   |                   |                                                   |
|          | BUSCAR                   |                                   |                     |                   |                   | Activar Windows<br>Ve a Configuración para activa |
| ara aboi | nar a través de Link Pag | os y Pago Mis Cuenta              | s Vto.1: 22-08-2024 | Vto.2: 15-06-2024 | Vto.3: 16-06-2024 | Valor: \$43.700,00                                |

## **\*** PAGO ONLINE ATRAVES DE RAPIPAGO

# Utilizando Rapipago Online, podes abonar las cuotas que tengas vigentes así como aquellas que se hayan vencido de manera online.

•Ingresa al siguiente enlace: <u>https://pagar.rapipago.com.ar/rapipagoWeb/pagos/</u>

1) En el buscador, seleccionas la provincia de "Córdoba" y optas por pagos de Facturas

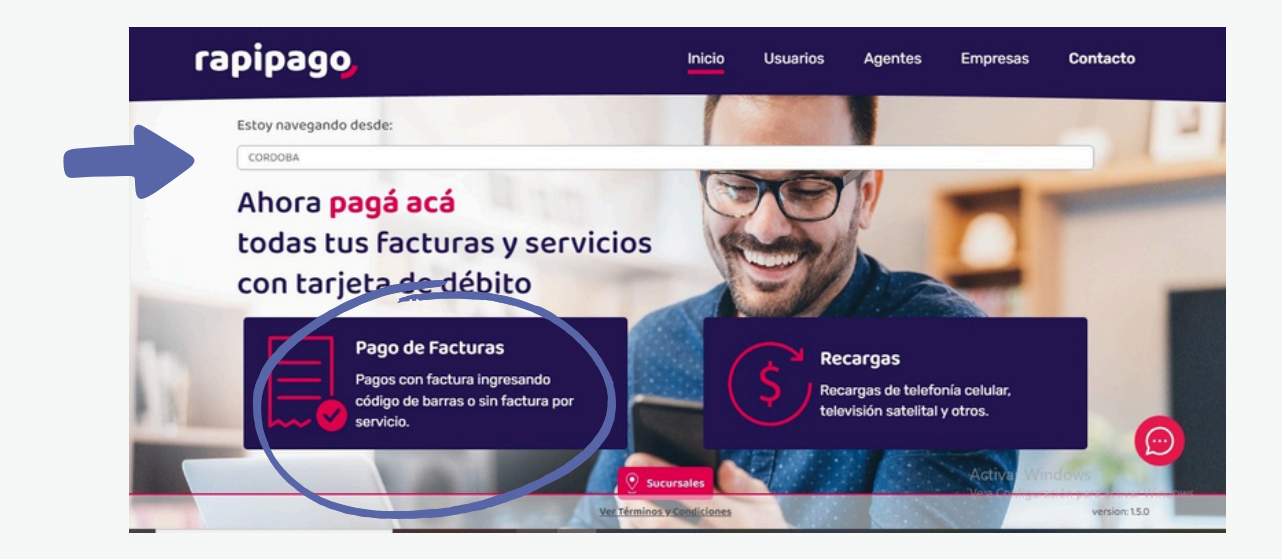

#### 2) Empresa: Banco Roela

| En       | npresa     |            |         |      |
|----------|------------|------------|---------|------|
| B        | ANCO ROELA |            | •       | ~    |
|          |            | BANCO ROEL | A       |      |
| Personal | Claro-     | Movistar   | TELECOM | aysa |

### 3) Optar por COBRANZA CON CÓDIGO DE BARRA e ingresar código SIRO

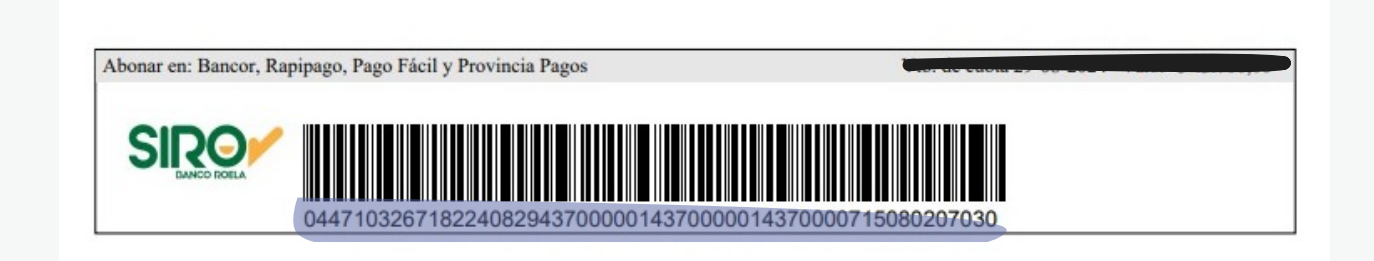

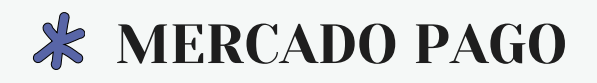

1. Ingresar a la aplicación y seleccionar "Cuentas y servicios".

| Descubrí r                                                                                                  | nás                            | Editar favoritos           |                                                                                                    |  |
|----------------------------------------------------------------------------------------------------|--------------------------------|----------------------------|----------------------------------------------------------------------------------------------------|--|
| Pagar                                                                                                    |                                |                            |                                                                                                    |  |
|                                                                                                    |                                |                            |                                                                                                    |  |
| Código<br>QR                                                                                                | Recargar<br>celular            | Cuentas y<br>servicios     | Cargar<br>transporte                                                                                                    |  |
| Ş                                                                                                    | 2                              |                            | res and the second second seco |  |
| WiFi<br>Prepago                                                                                             | Recargar<br>DIRECTV            | TelePASE                   | Donar                                                                                                    |  |
| Conexiones<br>de tu cuenta                                                                                  | Delivery                       |                            |                                                                                                    |  |
| Cobrar                                                                                                    |                                |                            |                                                                                                    |  |
| Empezar<br>a cobrar                                                                                         | 25% OFF<br>Cobrar<br>con Point | Cobrar con<br>link de pago | Cobrar<br>con QR                                                                                                    |  |
| Transferir y s                                                                                              | olicitar dinerc                | 0                          |                                                                                                    |  |
| Transferir<br>dinero                                                                                        | Vuelto digital                 |                            |                                                                                                    |  |
| Conexiones<br>de tu cuenta<br>Cobrar<br>Cobrar<br>Empezar<br>a cobrar<br>Transferir y se<br>Transferir y se | Delivery<br>Delivery           | Cobrar con<br>link de pago | Cobrar<br>con QR                                                                                                    |  |

5

2. En el caso de tener el cupón impreso, puede escanear el código de barras con la cámara de su celular.

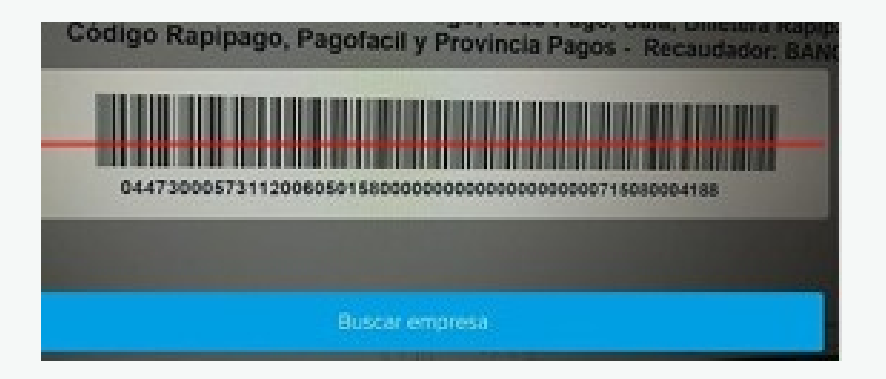

Es posible, dependiendo de su celular, que si no posee el cupón impreso e intenta escanear el código desde el archivo PDF de su computadora, el mismo no lo lea. En ese caso deberá seleccionar la opción "Buscar empresa". Allí podrá escribir Banco Roela y automática le va a mostrar la opción Banco Roela.

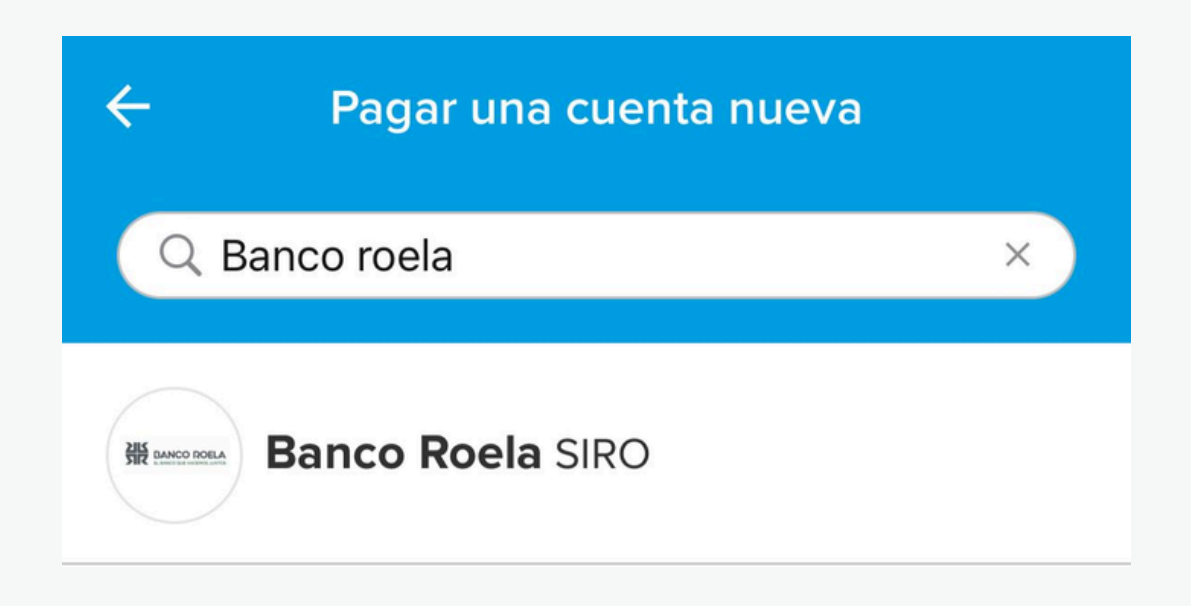

6

4. La aplicación le mostrará por defecto las tarjetas de crédito o débito que haya usado anteriormente, puede seleccionar una de ellas y en caso de no haber usado nunca la aplicación, deberá cargar los datos de una nueva tarjeta. Le sugerimos que verifique que el importe sea el mismo que se encuentra en su cupón. Por último, deberá seleccionar la opción "Pagar" para finalizar el proceso.

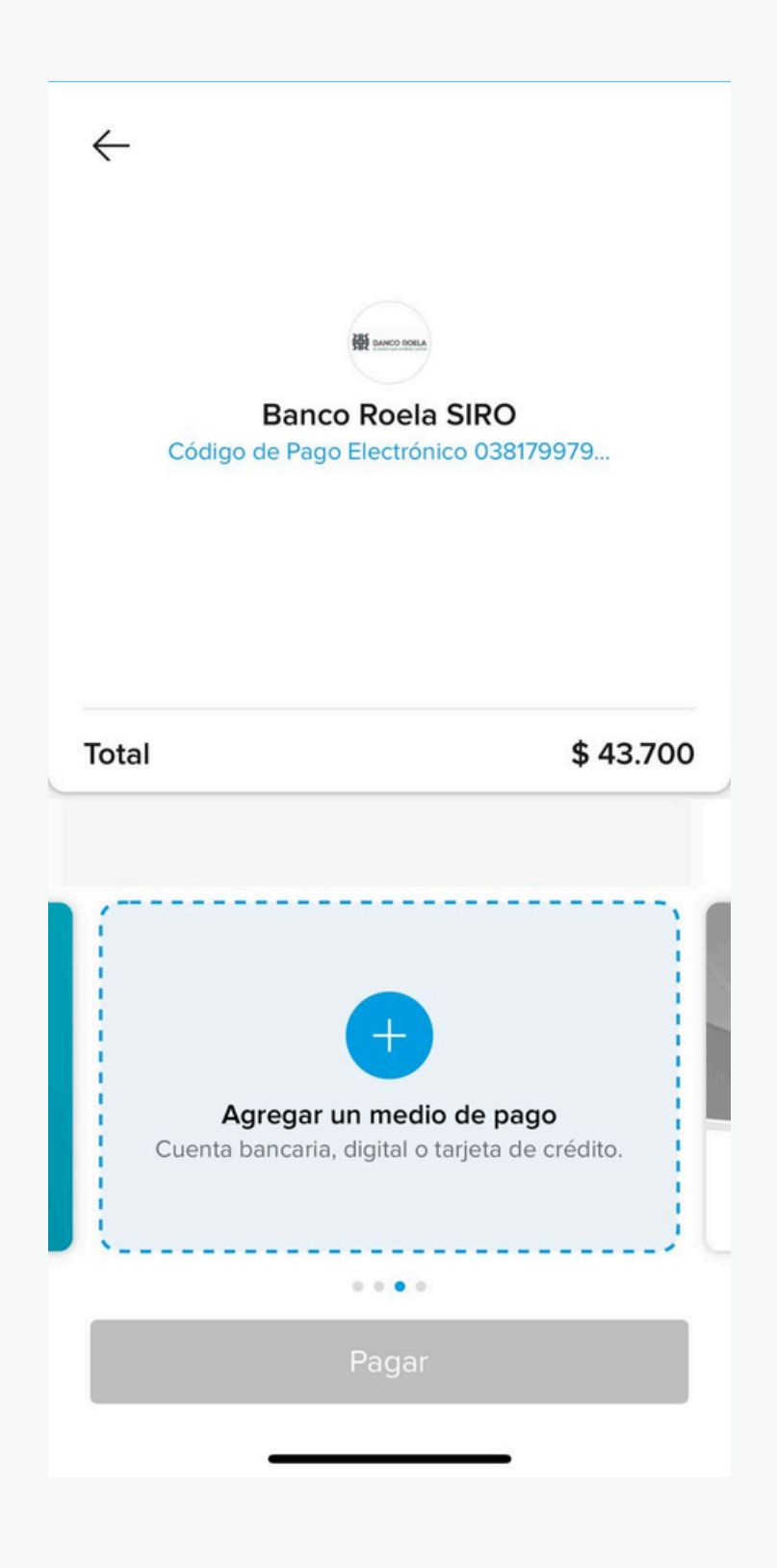

8